# Huawei Honor Smart Scale 2 Instrukcja

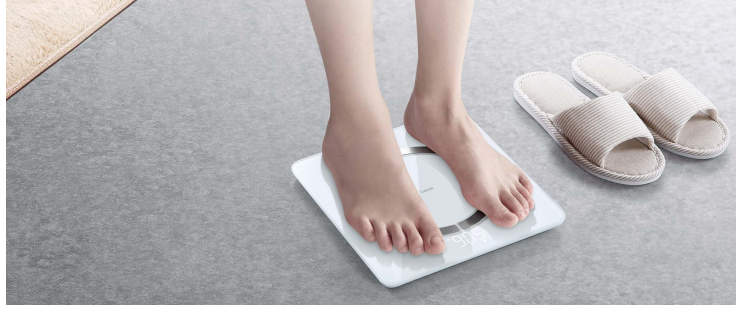

## Parowanie i łączenie

 Otwórz pokrywę baterii z tyłu wagi i włóż trzy baterie AAA, a następnie zamknij pokrywę baterii. Waga włączy się automatycznie i wyświetli w kolejności wskazującej, że jest gotowa do parowania. W tym czasie ikona Bluetooth również będzie migać.
Wyszukaj i zainstaluj najnowszą wersję aplikacji Huawei Health w sklepie z aplikacjami na telefonie. Jeśli zainstalowałeś aplikację Huawei Health na swoim telefonie, zaktualizuj ją do najnowszej wersji.

3 Otwórz aplikację Zdrowie Huawei, przejdź do Urządzenia> Dodaj> Wagi i wybierz swoją wagę.

4 Dotknij opcji Paruj, postępuj zgodnie z instrukcjami wyświetlanymi na ekranie i upewnij się, że wskaźnik LED na wadze zaświeci się w celu wybudzenia wagi. 5 Wybierz swoją wagę i postępuj zgodnie z instrukcjami wyświetlanymi na ekranie, aby

s wybierz swoją wagę i posiępuj zgourie z instrukcjarili wyswietianymi na ekranie, aby sparować wagę z telefonem za pomocą aplikacji Huawei Health.

6 Upewnij się, że poprawnie wprowadziłeś dane użytkownika. Po zakończeniu dotknij GOTOWE.

 Waga może być podłączona tylko do telefonów z systemem Android 4.4 lub nowszym i nie współpracuje z telefonami z systemem iOS.

• Aby upewnić się, że wszystkie funkcje wagi działają prawidłowo, otwórz aplikację <u>Huawei Health</u> i przyznaj uprawnienia Powiadomienia dla wagi podczas pierwszego parowania wagi z telefonem.

 Upewnij się, że Twoja płeć, wiek i wzrost zostały wprowadzone poprawnie, ponieważ nieprawidłowe informacje mogą wpłynąć na dokładność danych pomiarowych.
Anulowanie sparowania urządzenia Aby usunąć sparowanie wagi z telefonem, otwórz aplikację Huawei Health, dotknij opcji Urządzenia, a następnie nazwę urządzenia, a następnie dotknij opcji Rozparuj.

# Konfigurowanie informacji o użytkowniku

### Zalecani użytkownicy

To urządzenie jest przeznaczone do pomiaru masy ciała i otłuszczenia ludzi w życiu codziennym.

To urządzenie nie jest odpowiednie dla osób z wszczepionym urządzeniem medycznym, takim jak rozrusznik serca lub implant ślimakowy, ani dla kobiet w ciąży. Wskaźnik otłuszczenia pacjentów, którzy mają gorączkę, cierpią na osteoporozę z bardzo niską gęstością kości, obrzęki, używają sztucznej nerki i osób pracujących w branży fitness lub ćwiczeń, różni się od przeciętnych ludzi. Zmierzone dane służą wyłącznie jako odniesienie.

Ze względów fizjologicznych użytkownicy w wieku 18 lat i poniżej oraz użytkownicy w wieku 65 lat i starsi mogą mierzyć tylko swoją wagę i tętno. Dodawanie użytkowników, usuwanie użytkowników i edycja informacji o użytkowniku

### Dodawanie użytkowników:

1 Otwórz aplikację Zdrowie Huawei i dotknij opcji Waga.

2 Dotknij ikony profilu w prawym górnym rogu, przejdź do Zarządzaj użytkownikami> Dodaj i postępuj zgodnie z

instrukcje ekranowe dotyczące dodawania użytkowników. Następnie dotknij  $\checkmark\!\!\!/,$  aby zakończyć.

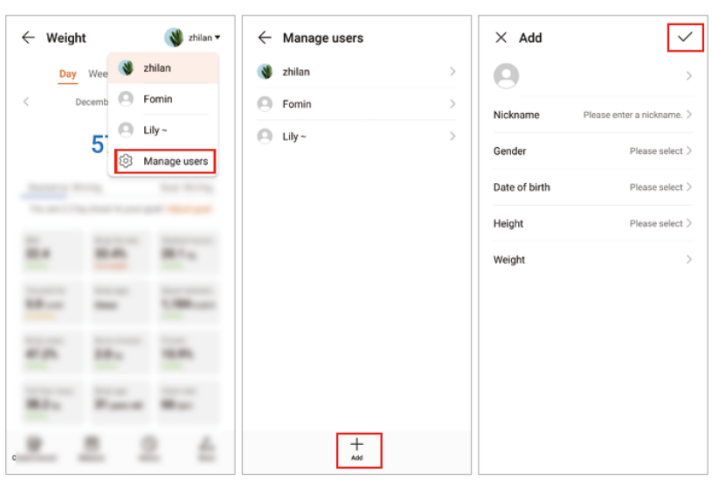

# Edycja informacji o użytkowniku:

Na ekranie Zarządzaj użytkownikami wybierz nazwę użytkownika, aby edytować informacje, takie jak płeć, data urodzenia, wzrost i waga.

# Usuwanie użytkowników

Na ekranie Zarządzaj użytkownikami wybierz nazwę użytkownika i dotknij opcji Usuń użytkownika. Następnie dotknij OK.

# Wyznaczanie celów wagi

Otwórz aplikację Zdrowie Huawei, przejdź do Ja> Ustawienia> Cele, przesuń suwak, aby wybrać żądany cel wagi, i dotknij ZAPISZ.

# Rozpoczęcie pomiaru

Rozpocznij pomiar za pomocą aplikacji Huawei Health

1 Otwórz aplikację Zdrowie Huawei, dotknij opcji Waga na ekranie Zdrowie i upewnij się, że profil w prawym górnym rogu jest profilem bieżącego użytkownika. Lekko dotknij wagi, aby aktywować urządzenie. Następnie dotknij opcji Zmierz i postępuj zgodnie z instrukcjami wyświetlanymi na ekranie, aby rozpocząć

pomiary. Ewentualnie otwórz aplikację Huawei Health, dotknij urządzeń, a następnie nazwy swojego urządzenia, dotknij lekko wagi, dotknij przycisku START i postępuj zgodnie z instrukcjami wyświetlanymi na ekranie, aby rozpocząć pomiar.

2 Po zakończeniu pomiaru możesz sprawdzić swoje dane w aplikacji Huawei Health. Rozpocznij pomiar bezpośrednio

1 Wejdź na wagę bosymi stopami, stań prosto i rozpocznij pomiar.

2 Waga najpierw mierzy Twoją wagę, a następnie mierzy inne dane dotyczące kondycji i zdrowia. Na przykład, gdy waga mierzy zawartość tkanki tłuszczowej, ikona tkanki tłuszczowej () pozostaje włączona. Podczas pomiaru tętna ikona tętna () pozostaje włączona. Jeśli nie chcesz mierzyć tętna, po dokonaniu pomiaru zejdź z wagi.

3 Po zakończeniu pomiaru otwórz aplikację Huawei Health i połącz swoją wagę z aplikacją Huawei Health, a następnie zmierzone dane zostaną automatycznie zsynchronizowane z aplikacją Huawei Health.

• Kiedy mierzysz swoje dane bezpośrednio za pomocą wagi i jest wyświetlany, oznacza to, że aktualne zmierzone dane są podobne do innych rekordów użytkownika i waga nie może zidentyfikować, kim jest użytkownik. Dlatego sprawdź i potwierdź dane swojego ciała w aplikacji Huawei Health.

• Aby mieć pewność, że dane tętna są dokładne, pomiary rozpocznij, gdy poczujesz się spokojny.

• Aby zapewnić dokładne dane dotyczące wagi, umieść wagę na płaskiej, twardej powierzchni i unikaj umieszczania jej na miękkich, nierównych powierzchniach, takich jak poduszka lub dywan.

• Aby zapewnić dokładne dane dotyczące tkanki tłuszczowej, noś lekką odzież i stań boso na wadze.

 Aby zapewnić dokładne dane pomiarowe, które dostarczą więcej informacji o kondycji i stanie zdrowia, staraj się wykonywać pomiary o tej samej porze i w tych samych warunkach każdego dnia.

• To urządzenie nie jest odpowiednie dla osób z wszczepionym urządzeniem medycznym, takim jak rozrusznik serca lub implant ślimakowy, ani dla kobiet w ciąży. Poniższe rysunki przedstawiają prawidłowe i nieprawidłowe sposoby uzyskiwania danych podczas korzystania z wagi.

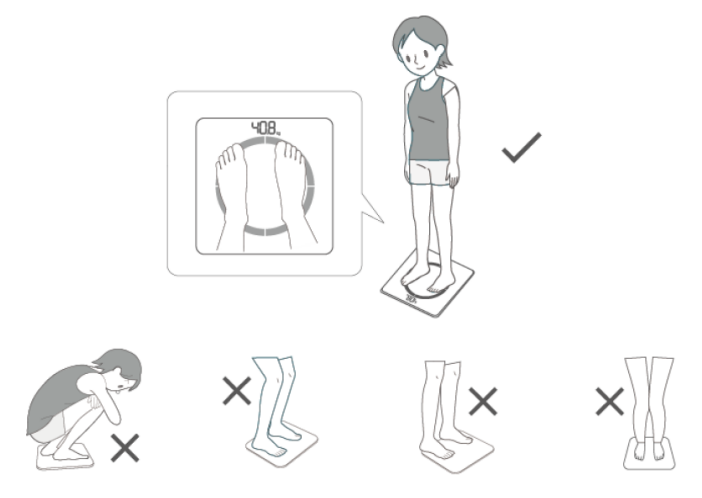

• Można dodać maksymalnie 10 użytkowników.

 Wprowadź prawidłową płeć, datę urodzenia, wzrost i wagę, ponieważ nieprawidłowe informacje będą miały wpływ na dane pomiarowe.

### Pomiar danych wielu użytkowników

### Metoda 1: Skojarz inne telefony z wagą

Nowi użytkownicy mogą skojarzyć swoje telefony z wagą, aby zmierzyć swoją wagę, a następnie wyświetlić zmierzone dane w aplikacji Huawei Health.

Waga może automatycznie zidentyfikować aktualnego użytkownika w momencie rozpoczęcia pomiaru bezpośrednio na wadze. Jeśli wyświetli się, oznacza to, że aktualne zmierzone dane są podobne do innych rekordów i waga nie może zidentyfikować użytkownika. Sprawdź i potwierdź zmierzone dane w aplikacji Huawei Health. Jeśli wyświetli się, oznacza to, że waga nie może zidentyfikować użytkownika na podstawie danych przechowywanych lokalnie na niej. W takim przypadku podłącz wagę

do telefonu za pomocą aplikacji Huawei Health, upewnij się, że wszystkie informacje zostały wprowadzone poprawnie i rozpocznij pomiar.

Wagę można sparować maksymalnie z pięcioma telefonami, ale może łączyć się tylko z jednym telefonem naraz.

Metoda 2: Dodaj użytkowników w aplikacji Huawei Health

1 Otwórz aplikację Zdrowie Huawei i dotknij opcji Waga.

2 Dotknij ikony profilu w prawym górnym rogu, przejdź do Zarządzaj użytkownikami> Dodaj i postępuj zgodnie z instrukcjami wyświetlanymi na ekranie, aby dodać użytkowników. Następnie dotknij, aby zakończyć.

 Aby rozpocząć pomiar za pomocą aplikacji Huawei Health, dotknij opcji Waga na ekranie głównym aplikacji, dotknij ikony profilu w prawym górnym rogu, wybierz użytkownika i rozpocznij pomiar.

Waga może automatycznie zidentyfikować aktualnego użytkownika w momencie rozpoczęcia pomiaru bezpośrednio na wadze. Jeśli wyświetli się, oznacza to, że aktualnie zmierzone dane są podobne do innych rekordów i waga nie może zidentyfikować użytkownika. Sprawdź i potwierdź zmierzone dane w aplikacji Huawei Health. Jeśli wyświetli się, oznacza to, że waga nie może zidentyfikować, kim jest użytkownik, na podstawie danych przechowywanych na niej lokalnie. W takim przypadku podłącz wagę do telefonu za pomocą aplikacji Huawei Health, upewnij się, że wszystkie informacje zostały wprowadzone poprawnie i rozpocznij pomiar.

### Przypisywanie pomiarów

Jeśli wyświetli się, oznacza to, że aktualnie zmierzone dane są podobne do innych rekordów i waga nie może zidentyfikować użytkownika. Sprawdź i potwierdź swoje dane w aplikacji Huawei Health.

Zarządzanie danymi dotyczącymi tkanki tłuszczowej Aby mieć pewność, że waga może dokładnie wykrywać użytkowników, podłącz wagę do telefonu za pomocą aplikacji Huawei Health, dotknij opcji Urządzenia, dotknij nazwy urządzenia, przejdź do Zarządzaj danymi>

Usuń dane i wybierz dane wagi użytkowników, których chcesz usunąć, a następnie wyczyść je.

 Przypadkowe usunięcie danych użytkownika może spowodować, że waga nie będzie mogła zidentyfikować użytkownika. Postępuj ostrożnie.

 Po wyczyszczeniu danych użytkownika możesz zaktualizować swoje dane osobowe, rozpoczynając pomiar w aplikacji Huawei Health, gdy waga jest podłączona do telefonu, za pomocą aplikacji Huawei Health lub sprawdzając i potwierdzając zmierzone dane w aplikacji Huawei Health aplikacja po pomiarze.

Wyświetla zmierzona mase.

Wyświetla zmierzoną wartość tkanki tłuszczowej.

Wyświetla zmierzone tętno.

Miga, wskazując, że połączenie Bluetooth nie zostało nawiązane i urządzenie jest gotowe do parowania. Zapala się, wskazując, że urządzenie zostało sparowane przez Bluetooth.

### Tworzenie rekordu

Otwórz aplikację Zdrowie Huawei, przejdź do Ja> Moje dane> Waga> Utwórz rekord lub dotknij opcji Waga na ekranie głównym i dotknij opcji Utwórz rekord, aby dodać wagę i współczynnik otłuszczenia użytkowników.

#### Ustawianie jednostki wagi

Jednostkę wagi można ustawić w aplikacji Huawei Health. Obecnie można wybrać pół kilograma, kilograma lub funta jako jednostkę wagi.

1 Otwórz aplikację Zdrowie Huawei, przejdź do Ja> Ustawienia> Jednostki i wybierz Metryczne lub Imperialne.

| $\leftarrow$ Settings              |   |
|------------------------------------|---|
| team .                             |   |
| Spen data manada                   |   |
| Auto-specifiers                    |   |
| these strating .                   |   |
| Name and Real and Arrest           |   |
| Auto-1008                          |   |
| SPECIAL CONTRACTOR OF STREET, SPEC |   |
| Office rage                        |   |
| Units                              |   |
| Metric                             | 0 |
|                                    |   |

2 Aby ustawić jednostkę masy, podłącz wagę do telefonu za pomocą aplikacji Huawei Health, dotknij opcji Urządzenia, a następnie dotknij nazwy urządzenia.

 Gdy opcja Jednostki jest ustawiona na Metryczne, dotknij opcji Jednostka wagi i wybierz Pół kilograma lub kg.

| Weight unit |   |  |
|-------------|---|--|
| Half-kilos  | 0 |  |
| kg          | 0 |  |
| CANCEL      |   |  |

Gdy jednostki jest ustawione na imperialne, dotknij opcji Jednostka wagi i wybierz funty lub kg.

| -           |   |
|-------------|---|
| Weight unit |   |
| 1h -        | 0 |
| IDS         | - |

### Aktualizacja wersji wagi

1 Podłącz wagę do telefonu za pomocą aplikacji Huawei Health, dotknij opcji Urządzenia, a następnie dotknij nazwy swojego urządzenia.

2 Dotknij opcji Aktualizacja oprogramowania sprzętowego, aby wyświetlić aktualną wersję systemu wagi.

3 Dotknij opcji Sprawdź aktualizacje, a telefon wyszuka dostępne aktualizacje. Jeśli tak, postępuj zgodnie z instrukcjami wyświetlanymi na ekranie, aby zaktualizować wagę.

• Nie wchodź na wagę ani nie naciskaj jej podczas aktualizacji.

 Jeśli aktualizacja się nie powiedzie, powtórz powyższe kroki, aby ponownie zaktualizować wagę.

Aktualizowanie aplikacji Zdrowie Huawei Otwórz aplikację Zdrowie Huawei, przejdź do Ja> Sprawdź aktualizacje i postępuj zgodnie z instrukcjami wyświetlanymi na ekranie, aby zaktualizować

Informacje dotyczące utylizacji i recyklingu

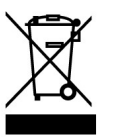

Ten symbol na urządzeniu lub na jego opakowaniu oznacza, że urządzenie (w tym akcesoria elektryczne) nie powinno być wyrzucane jak zwykłe śmieci domowe. Nie wyrzucaj urządzenia razem z niesortowanymi odpadami komunalnymi. Po zakończeniu użytkowania urządzenie należy przekazać do autoryzowanego punktu zbiórki w celu recyklingu lub właściwej utylizacji.

Prosimy o kontakt pod numerem

Oficjalna strona internetowa: http://consumer.huawei.com/in E-mail: service.hw.in@huawei.com Infolinia serwisowa: 1800-209-6555 (numer bezpłatny) 9: 00-9: 00 przez 7 dni, z wyjątkiem dni ustawowo wolnych od pracy

Adres: Reteck Envirotech Private Limited, Plot-4A, Near Navade Railway Station, Tal-Panvel, Dist-Raigad, Taloja MIDC-410208 aby znaleźć dane kontaktowe najbliższego punktu zbiórki.

Niewłaściwa obsługa, przypadkowe uszkodzenie, uszkodzenie i / lub niewłaściwy recykling mogą być szkodliwe dla zdrowia i środowiska.

Aby uzyskać bardziej szczegółowe informacje na temat recyklingu urządzenia, skontaktuj się z lokalnym urzędem miejskim, firmą zajmującą się utylizacją odpadów domowych lub sklepem, w którym zakupiono to urządzenie. Utylizacja tego urządzenia podlega przepisom dotyczącym zarządzania odpadami elektronicznymi z 2016 r. Celem oddzielania e-odpadów od innych odpadów jest zminimalizowanie potencjalnego wpływu środowiska na zdrowie ludzi.

#### Redukcja substancji niebezpiecznych

To urządzenie jest zgodne z przepisami dotyczącymi zarządzania odpadami elektronicznymi z 2016 r. I nie zawiera substancji niebezpiecznych regulowanych tymi przepisami, z wyjątkiem zastosowań wyłączeń, substancji niebezpiecznych, które mogą być obecne.

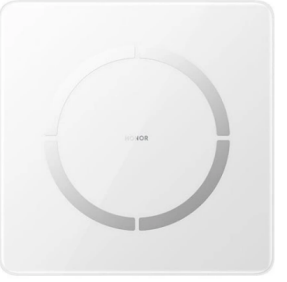